## MALTAFORENGLISH

presenta

# GUIDA CARTA DOCENTE

## Istruzioni per generare il buono

**MALTAFORENGLISH** propone la possibilità di acquistare uno dei nostri corsi di formazione usufruendo del **buono di 500 euro**. Hanno diritto al bonus i docenti di ruolo delle istituzioni statali (full-time, part-time, neoassunti, docenti distaccati o comandati, docenti di sostegno e docenti di religione cattolica.

### 1. Collegarsi al link https://cartadeldocente.istruzione.it/#/

Cliccare su "**Entra con SPID**" e inserire nome **nome utente e password**; controllare la correttezza dei dati anagrafici e continuare; prendere visione delle condizioni d'uso.

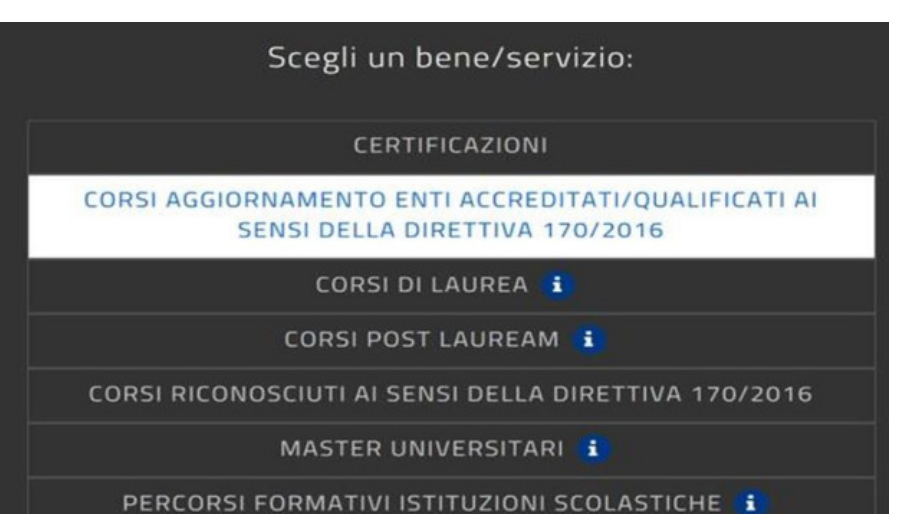

Tipo di Esercizio: FISICO

Selezionare l'ambito: **FORMAZIONE E AGGIORNAMENTO** e scegliere:

CORSI AGGIORNAMENTO ENTI ACCREDITATI/QUALIFICATI AI SENSI DELLA DIRETTIVA 170/2016

### 2. Scegliere l'importo e cliccare su CREA BUONO dal menù

| CREA BUONO         | Ministero dell'Istruzione, dell'Università e della Ricerca |  |
|--------------------|------------------------------------------------------------|--|
| Come funziona      |                                                            |  |
| Il mio portafoglio |                                                            |  |

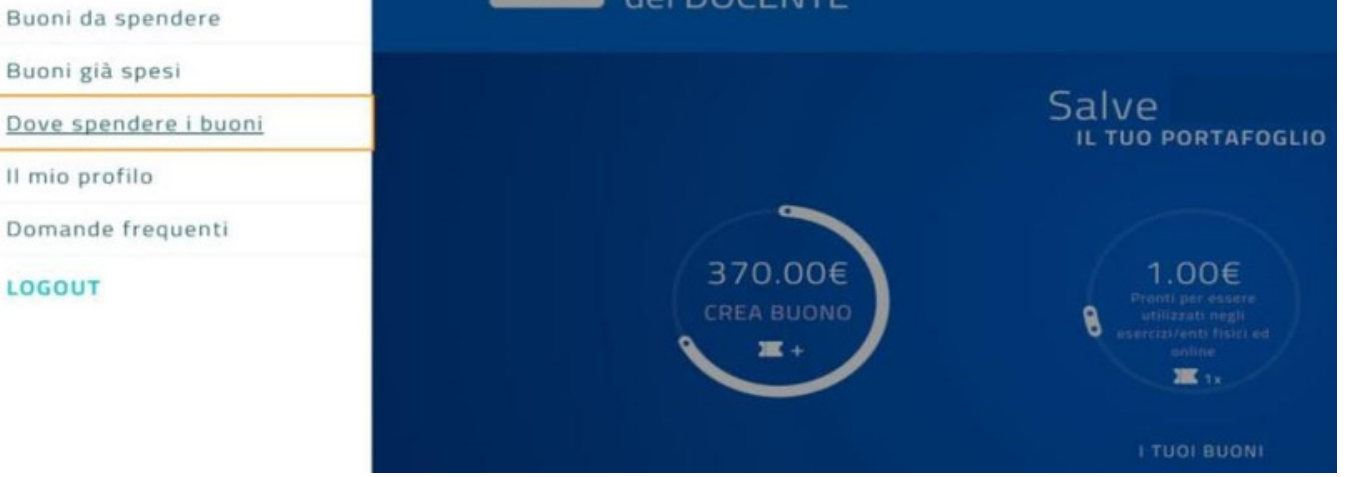

#### 3. Conferma la creazione del BUONO

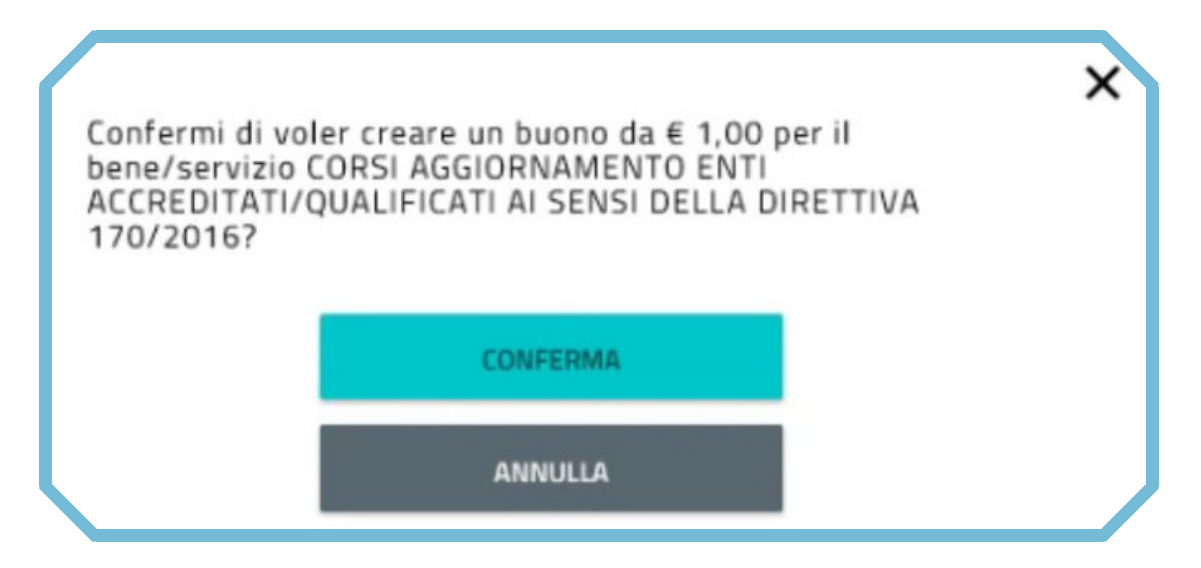

Il buono è stato generato correttamente e potrete vedere un codice che servirà a noi per attivare la procedura **presso il MIUR**. Inviare il buono via email a : info@maltaforenglish.com

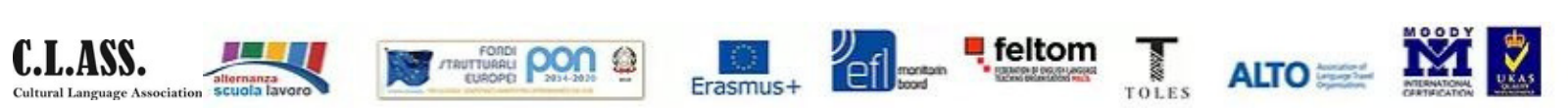